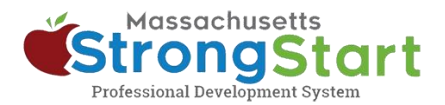

# How to enroll in self-paced training

In <u>StrongStart</u>, we offer self-paced courses that can be taken at any time and instructor-led training, offered in-person or in a webinar.

Here's how to enroll in **self-paced training**:

#### **1. Open the Course Catalog**

In StrongStart (<u>strongstart.eoe.mass.gov</u>), open the **Course Catalog**. Courses can have one or more required lessons. Some courses may include both instructor-led and selfpaced courses.

Above the course title, you can see what types are in each course:

E-learning (self-paced)

Scheduled Event (instructor-led)

## 2. Select your preferred Language

Open the **Language** menu and select your preferred Language. This will filter the catalog to only show courses in that language.

#### **Optional:**

You can also (a) **Search** for a course title or subject and/or (b) **Choose a Category**.

You can use the Category menu to filter by *Category of Study*, to only show *EEC Required Courses*, or filter to only show *Instructor Led Training* or *Self-Paced Training*.

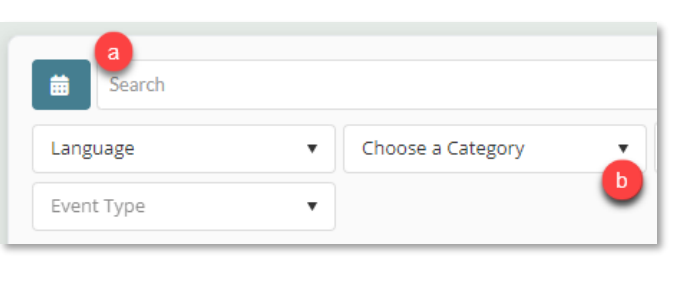

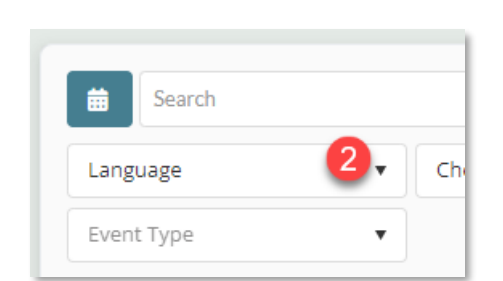

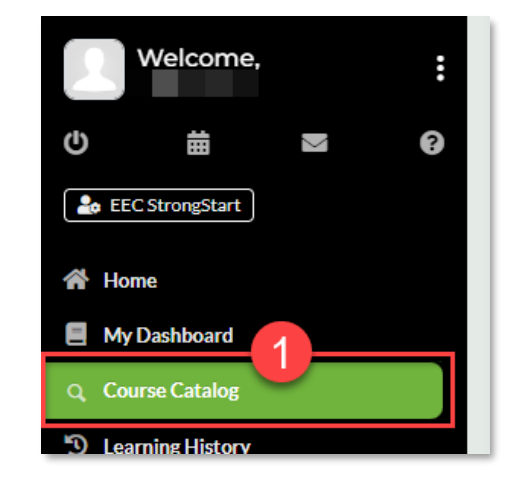

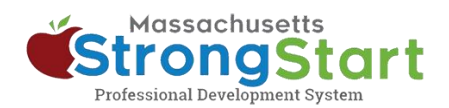

### 3. Select the Course Title

Select the Course Title to view more information about the course including the Overview and Objective.

#### 4. Select Get Item

To add the course to your Cart, select **Get Item**.

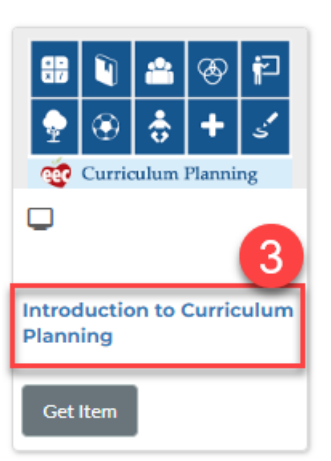

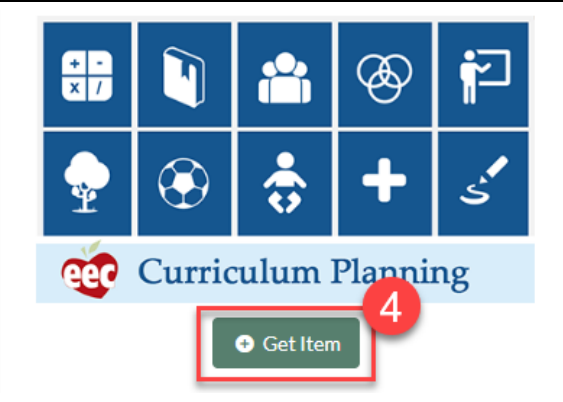

#### 5. Finish

In the Shopping Cart screen, select **Finish**. Once you select Finish, you'll see the course in your Dashboard.

When you are ready to begin, select the Course Title from your Dashboard, then select the first module.

#### Shopping Cart

| Return to Catalog                                                                                                    | l                                                                          |
|----------------------------------------------------------------------------------------------------|----------------------------------------------------------------------------|
| The following is a listing of items you have added to your Shopping Cart                                                                                                    |                                                                            |
| Image: Image: | Introduction to Curriculum Planning<br>0.00<br>Quantity: 1 <b>X</b> Remove |
| Finish                                                                                                    |                                                                            |